## File and Folder Resources in Moodle

(Adding File and Folder Resources on a Moodle course page)

The File and Folder resources are used to share files with students.

What's the difference between these resources?

A *File* is a single file, that may be shown in the browser (depending on the file type) or downloaded.

A *Folder* holds multiple files that must be downloaded before being opened (regardless of the file type). Since an entire folder can be downloaded, it is a good way to share multiple files at the same time – though it is possible to select individual files inside the folder to download.

## Add a File to the course page

**Step 1:** Have the file prepared at a convenient location on your computer.

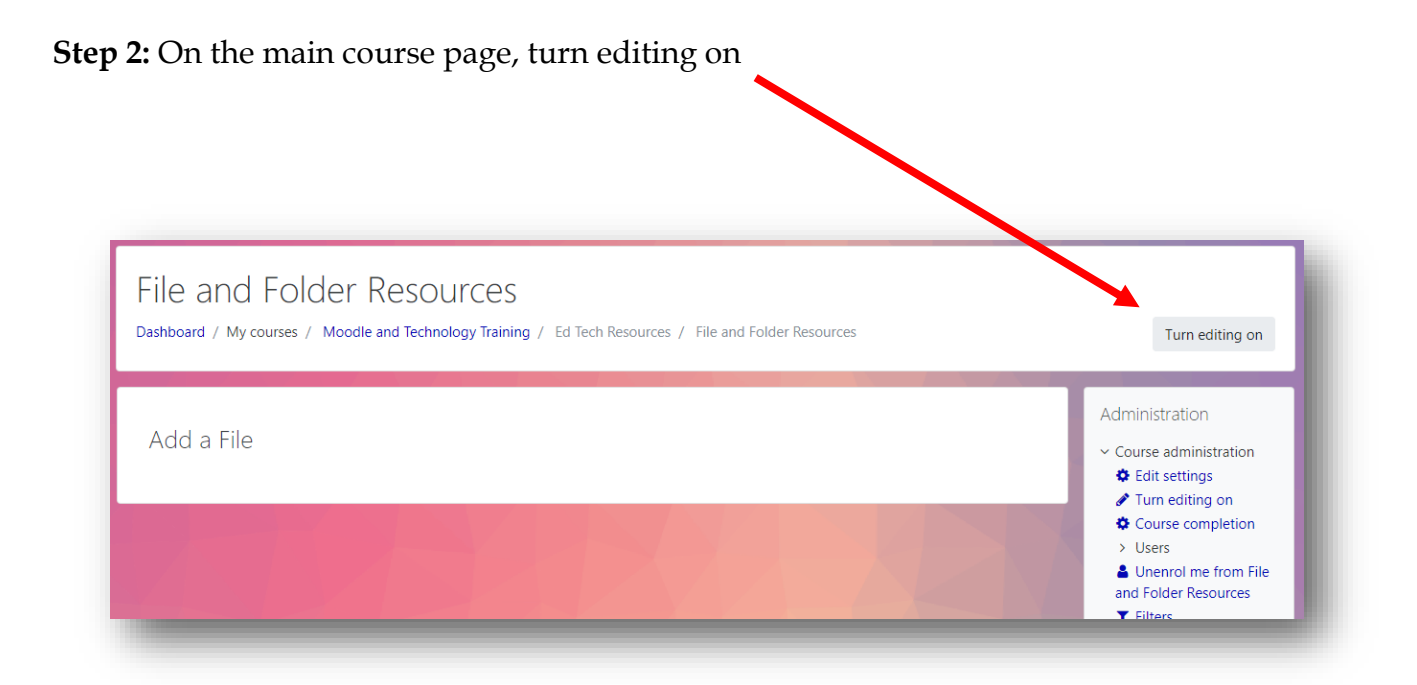

**Step 3:** In the section where you wish to add the file, select the link "+ Add an activity or resource"

| File and Folde<br>Dashboard / My courses / M | oodle and Technology Training / Ed Tech Resources / File and Fole | der Resources                                       | Turn editing off                                                                                                    |
|----------------------------------------------|-------------------------------------------------------------------|-----------------------------------------------------|----------------------------------------------------------------------------------------------------|
| Add a block Add                              | File and Folder Resources 🖌                                       | Edit 👻                                              | Administration $\oplus \odot \bullet$<br>$\sim$ Course administration<br>$\oplus$ Edit settings<br>$\checkmark$ Turn editing off                                       |
|                                              | Add a File 🖌                                                      | Edit -<br>Add an activity or resource<br>Add topics | <ul> <li>Full culling on</li> <li>Course completion</li> <li>Users</li> <li>Unenrol me from File<br/>and Folder Resources</li> <li>Filters</li> <li>Reports</li> </ul> |

**Step 4:** Select the radio button beside the resource "File"

|  | Book<br>File<br>Folder<br>IMS content<br>package<br>Label<br>Page<br>URL |  | To provide<br>students of<br>assessment<br>Mol | e draft files o<br>can edit and<br>nt<br>re help | of software | e programs so<br>em for |
|--|--------------------------------------------------------------------------|--|------------------------------------------------|--------------------------------------------------|-------------|-------------------------|
|--|--------------------------------------------------------------------------|--|------------------------------------------------|--------------------------------------------------|-------------|-------------------------|

**Step 5:** At the button of the pop-up, select the button "Add"

**Step 6:** On the Adding a new File page, in the General section, give the file a name. This name will appear on the course page regardless of the actual name the file has been saved as. In this example, I am calling the File "Colour Chart".

| Comonal                    |   |                                                                                                    | Expand all          |
|----------------------------|---|----------------------------------------------------------------------------------------------------|---------------------|
| General<br><sub>Name</sub> | 0 | Colour Chart                                                                                                    |                     |
| Description                |   | Paragraph       ▼       B       I       III       III       III       III       III       IIII       IIII       IIII       IIII       IIII       IIII       IIIII       IIIIIIII       IIIIIIIIIIIIIIIIIIIIIIIIIIIIIIIIIIII |                     |
| Select files               |   | Maximum size for no                                                                                                    | ew files: Unlimited |

**Step 7:** Drag the file from your computer to the Select files section

| h<br>rtcut     | Move Copy<br>to Copy<br>Organize                                                                                                    | New item •      | Properties Open •<br>Properties History<br>Open | Select all<br>Select none<br>Invert selection<br>Select |                   | 6          |                                               |          |              |             |          |
|----------------|----------------------------------------------------------------------------------------------------|-----------------|-------------------------------------------------|---------------------------------------------------------|-------------------|------------|-----------------------------------------------|----------|--------------|-------------|----------|
| uments         | > ED TECH                                                                                                    |                 | √ Č                                             | Search ED TECH                                          | م                 | 11-        | l.m                                           | <b>.</b> | + 0          |             |          |
| ^              | Name                                                                                                    |                 | Da                                              | ate modified                                            | Туре ^            | 24<br>  53 | <u> </u> ]]]]]]]]]]]]]]]]]]]]]]]]]]]]]]]]]]]] | 114 L    | - 52<br>> 60 |             |          |
| *              | icn-three_pillars_part_3.pd                                                                                                    | df              | 20                                              | 19-02-26 9:21 AM                                        | Adobe Acrobat D.  |            | I                                             |          |              | )           |          |
| *              | Level-Up-report-FINAL-                                                                                                    | nline.pdf       | 20                                              | 19-02-05 8:27 PM                                        | Adobe Acrobat D.  |            |                                               |          |              |             |          |
| *              | 2019.09.23.relationDiagra                                                                                                    | m i mplate.xlsx | 20                                              | 19-09-23 9:41 AM                                        | Microsoft Excel W |            |                                               |          |              |             |          |
| r →<br>tate: 🔇 | <ul> <li>&lt;</li> <li>Online   Sync status: ▲ Files are in the status: ▲ Files are in the status: ▲ Files are in the status are in the status</li></ul> | in conflict     |                                                 |                                                         | >                 |            |                                               |          |              |             |          |
|                |                                                                                                    |                 |                                                 |                                                         |                   |            |                                               |          |              |             |          |
|                | Select files                                                                                                    |                 | ۵ 🕹                                             |                                                         |                   | I          | Maxin                                         | num siz  | e for n      | ew files: U | nlimited |
|                | Select files                                                                                                    |                 | File:<br>colourChart.pdf                        |                                                         |                   | 1          | Maxin                                         | num siz  | e for n      | ew files: U | nlimited |
| -              | Select files                                                                                                    |                 | File:<br>colourChart.pdf                        |                                                         |                   | ,          | Maxin                                         | num siz  | e for n      | ew files: U | nlimited |

**Step 8:** On the Adding a new File page, in the Appearance section, select how you want the file to appear to the student. In this example, I want the file to open in a new window in the browser. If I add a file type that the browser can't open, the file will be downloaded automatically.

| <ul> <li>Appearance</li> </ul> |   |            |   |  |
|--------------------------------|---|------------|---|--|
| Display                        | 0 | New window | ÷ |  |

**Note:** Browsers cannot open most file types. All browsers however, can open PDF files. To make your course material more accessible, CLI recommends that Word and Power Point files be saved as PDFs. That way students can view the information without having to open another program.

It should go without saying that if you are sharing a file with the student to be used as a template, the file must be downloaded as the original file type (Word, Excel, etx.)

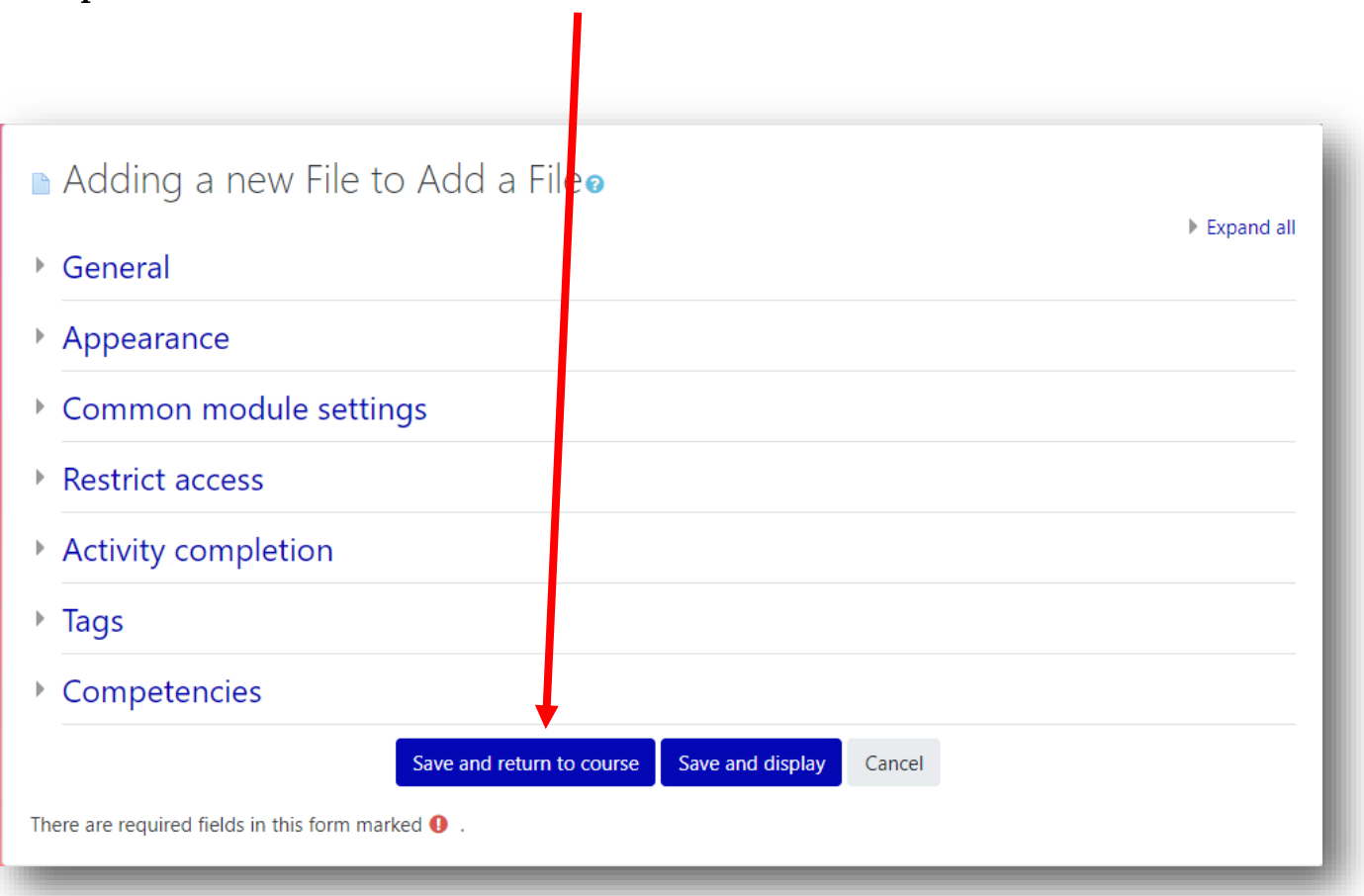

Step 8: Select the button "Save and return to course"

The file now appears on the course page. To view it, the student just has to click on the link.

| File and Folder Resources Dashboard / My courses / Moodle and Technology Training / Ed Tech Resources / File and Folder Resources | Turn editing on                                                                                                    |
|----------------------------------------------------------------------------------------------------|----------------------------------------------------------------------------------------------------|
| Add a File                                                                                                    | Administration <ul> <li>Course administration</li> <li>Edit settings</li> <li>Turn editing on</li> <li>Course completion</li> <li>Users</li> </ul> |
|                                                                                                    | Unenrol me from File                                                                                                    |

## Add a Folder to the course page

**Step 1:** Have all the files that will go into the folder conveniently located somewhere on your computer.

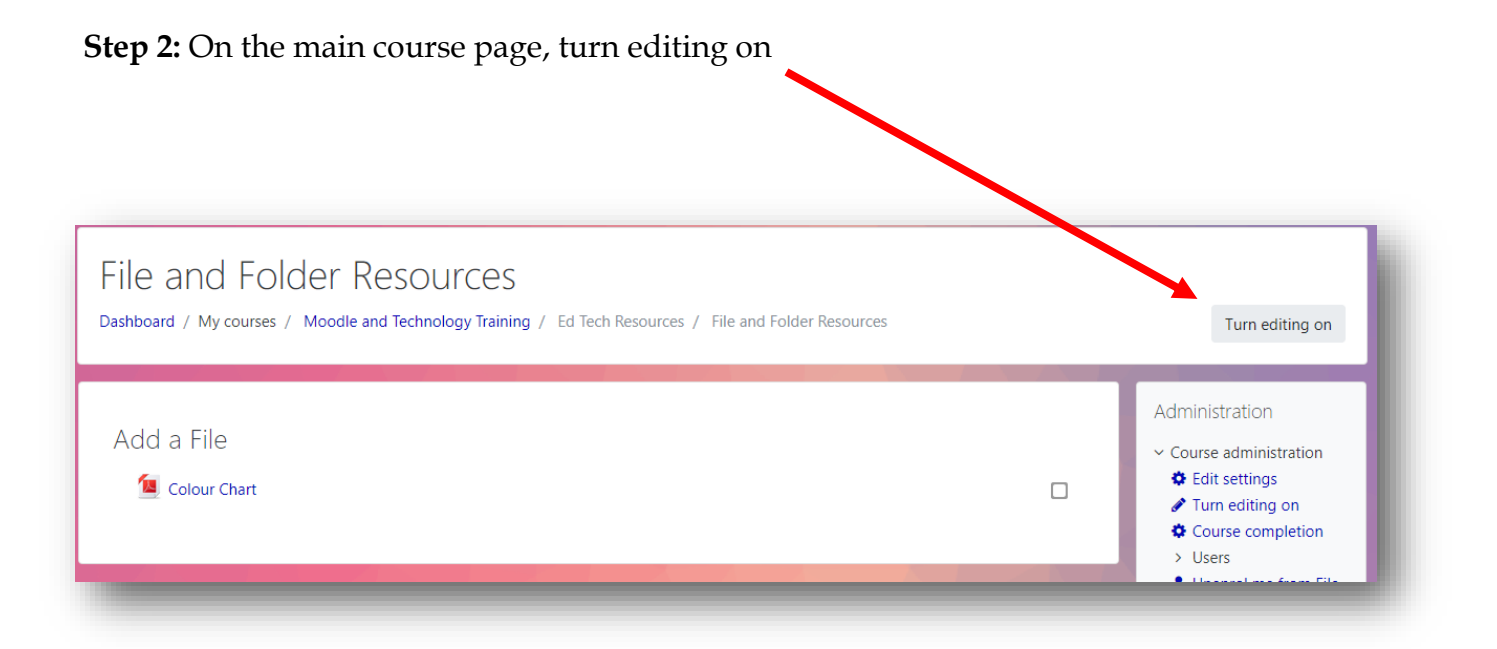

5

**Step 3:** In the section where you wish to add the folder, select the link "+ Add an activity or resource"

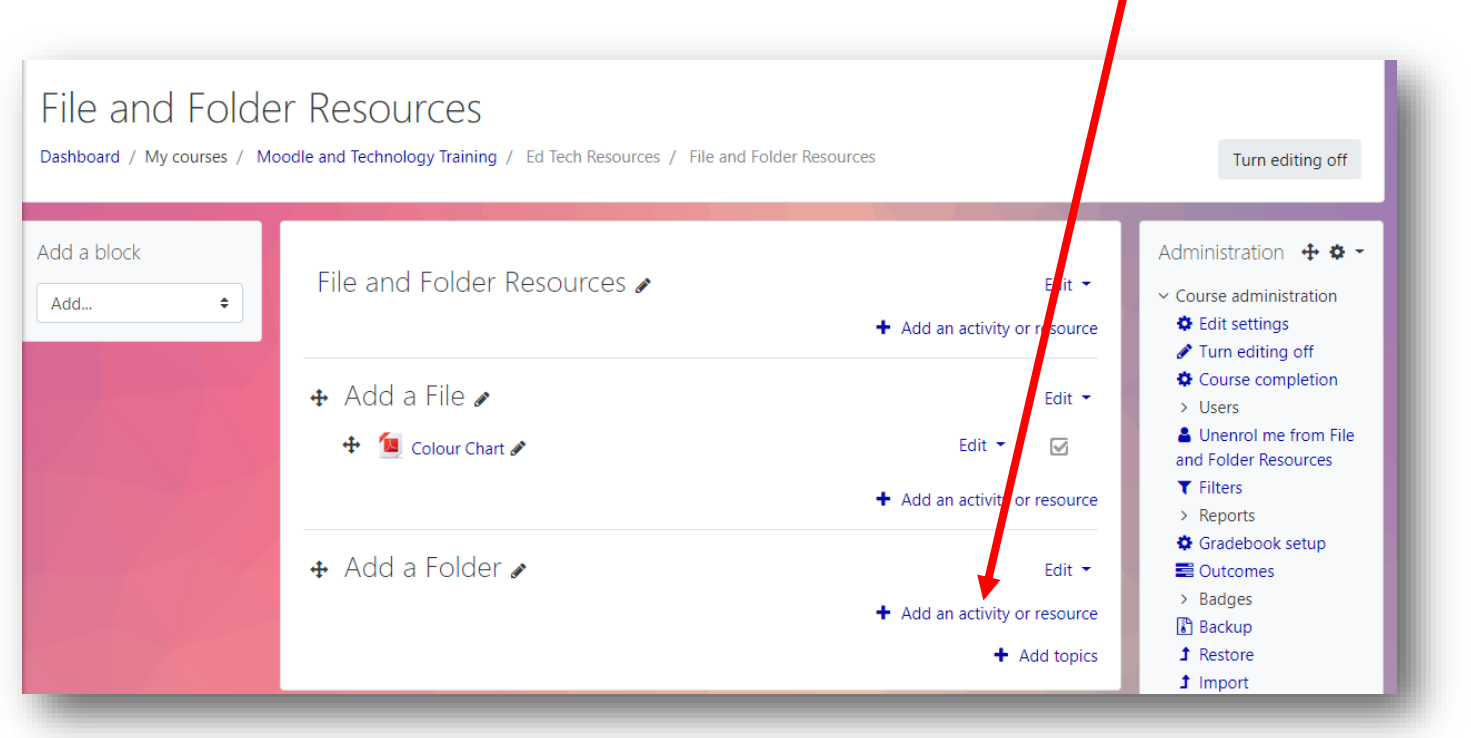

Step 4: Select the radio button beside the resource "Folder"

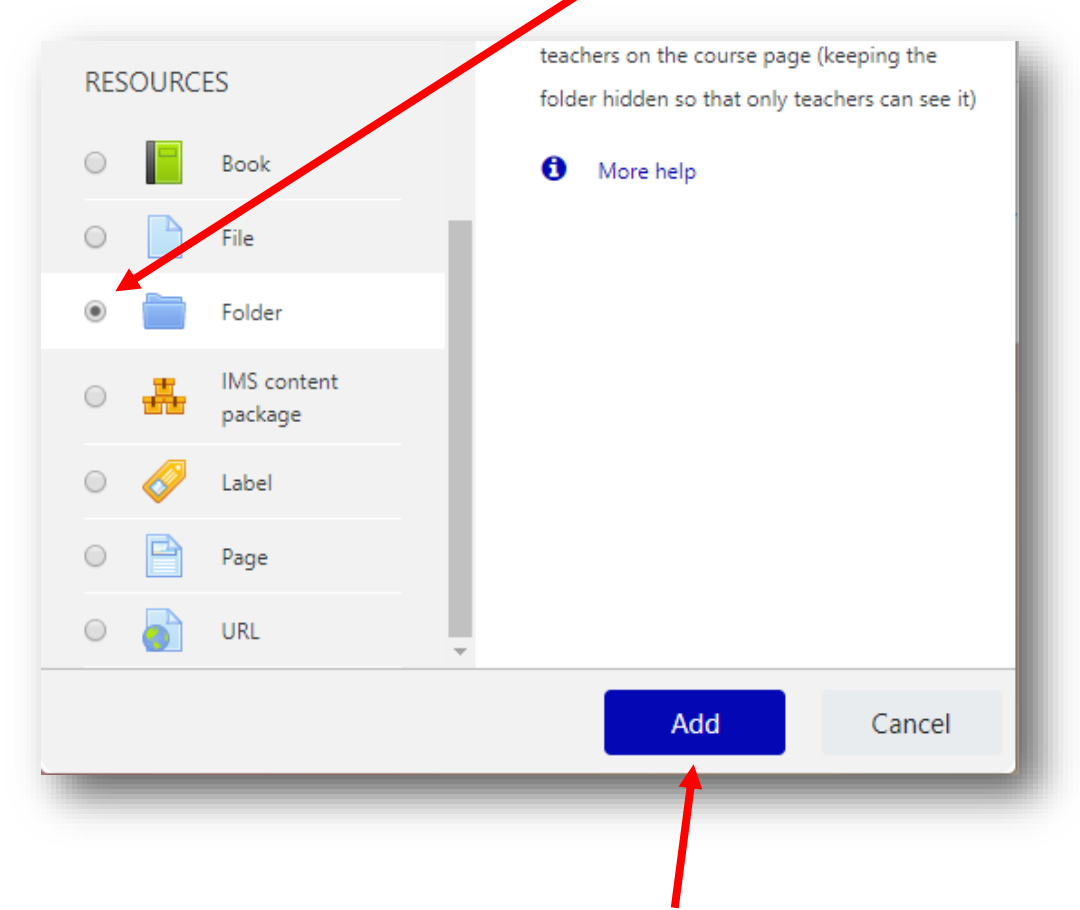

Step 5: At the button of the pop-up, select the button "Add"

**Step 6:** On the Adding a new Folder settings page, in the General section, in the Name box, enter the name of the folder you want to appear on the main course page. In this example, I will call the folder "Student Files for Downloading"

| Adding a    | new Fold | ler to Add a Folderø                                                                                                    | Expand all |
|-------------|----------|----------------------------------------------------------------------------------------------------|------------|
| General     |          | L L                                                                                                    |            |
| Name        | 0        | Student Files for Downloading                                                                                                    |            |
| Description |          | Paragraph 🔻 B I 🗄 🗄 🖉 🖄 🖉 🔛 🖭                                                                                                    |            |
|             |          |                                                                                                    |            |
|             |          | Font family $\checkmark$ Font size $\checkmark$ $\diamondsuit$ $\blacksquare$ $\diamondsuit$ $\blacksquare$ $\checkmark$ $\blacksquare$ $\blacksquare$ $\blacksquare$ $\blacksquare$ $\blacksquare$ $\blacksquare$ $\blacksquare$ $\blacksquare$ |            |
|             |          |                                                                                                    |            |
|             |          |                                                                                                    |            |
|             |          |                                                                                                    |            |
|             |          |                                                                                                    |            |
|             |          | Path: p                                                                                                    |            |

**Step 7:** In the Content section, drag and drop the files you want included within the folder to the Files drop box.

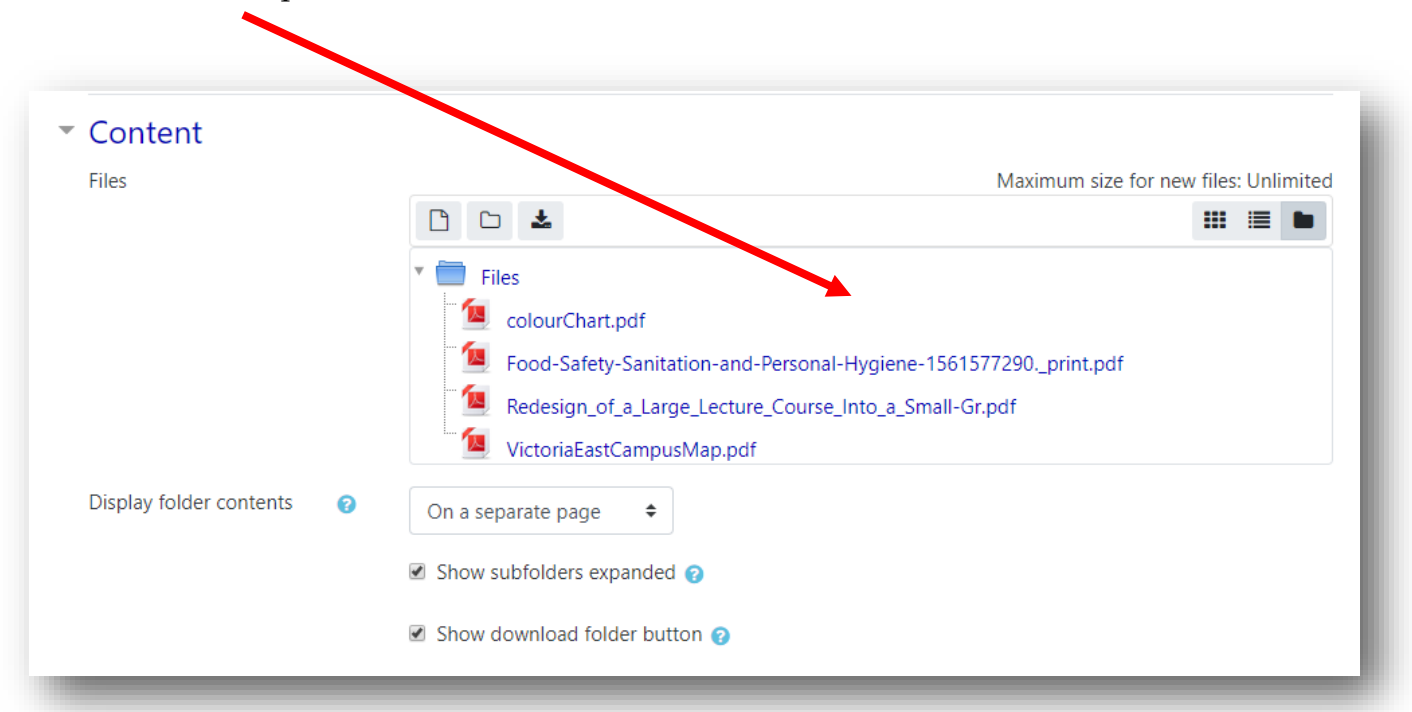

**Step 8:** Select the button "Save and return to course"

۱

| Adding a new Folder to                                         | Add a Folderø                               |
|----------------------------------------------------------------|---------------------------------------------|
| ▶ General                                                      |                                             |
| Content                                                        |                                             |
| Common module settings                                         |                                             |
| Restrict access                                                |                                             |
| Activity completion                                            |                                             |
| Tags                                                           |                                             |
| Competencies                                                   |                                             |
| Save a                                                         | nd return to course Save and display Cancel |
| There are required fields in this form marked $oldsymbol{0}$ . |                                             |

The link to the folder contents now appears on the main course page.

۱

| ile and Folder Resources<br>shboad / My courses / Moodle and Technology Training / Ed Tech Resources / File and Folder Resources | Turn editing on                                                                                                    |
|----------------------------------------------------------------------------------------------------|----------------------------------------------------------------------------------------------------|
| Add a File<br>C tour Chart                                                                                                    | Administration <ul> <li>Course administration</li> <li>Edit settings</li> <li>Turn editing on</li> <li>Course completion</li> </ul> |
| Add a colder                                                                                                    | <ul> <li>Users</li> <li>Unenrol me from File<br/>and Folder Resources</li> <li>Filters</li> <li>Reports</li> </ul>                  |

Clicking on the folder link will reveal the contents of the folder. Students can download whatever they need at the time, or the entire folder.

| File and Folde<br>Dashboard / My courses / Mo                                                                                                    | oodle and Technology Training / Ed Tech Resources / File and Folder Resources / Add a Folder / Student Files for Downloading                                                                        |
|----------------------------------------------------------------------------------------------------|----------------------------------------------------------------------------------------------------|
| Administration<br><ul> <li>Folder administration</li> <li>Edit settings</li> <li>Locally assigned roles</li> <li>Permissions</li> <li>Check permissions</li> <li>Filters</li> <li>Competency</li> <li>breakdown</li> <li>Logs</li> </ul> | Student Files for Downloading  ColourChart.pdf  Cood-Safety-Sanitation-and-Personal-Hygiene-1561577290_print.pdf  Redesign_of_a_Large_Lecture_Course_Into_a_Small-Gr.pdf  VictoriaEastCampusMap.pdf |
| Backup<br>Restore  Course administration                                                                                                    | Download folder Edit                                                                                                    |
| > Site administration                                                                                                    |                                                                                                    |